## **OLLI-USF Login/Class Registration Instructions**

TABLE of CONTENTS (click section titles to jump to that portion)

- Current Member Login
- <u>Non-Member Login (former Member Login expired January</u>
   <u>1, 2021 or later</u>
- <u>Searching for Classes</u>

### CURRENT MEMBER LOGIN

When you click on "Register for Classes" from the OLLI-USF website, you will arrive at a page that looks like this.

| SOUTH FLORIDA                                 | search for a class GO > | Click on<br>"Login/Create |
|-----------------------------------------------|-------------------------|---------------------------|
| You are not logged in. 💽 LOGIN/CREATE ACCOUNT | VIEW CART ( 0 )         | Account" on the top       |
| BROWSE                                        | $\diamond$              | left.                     |
| ALL CLASSES                                   | >                       |                           |
| LIBERAL ARTS                                  | ÷                       |                           |
| TECHNOLOGY                                    | •                       |                           |
| LECTURES, SOCIALS, TRIPS, TRAVEL              | -                       |                           |
| ENCORE                                        | •                       |                           |
| OLLI SCHEDULE                                 | *                       |                           |
| CATALOGS                                      | •                       |                           |
| CONTACT US                                    | ×                       |                           |
| SEND ME A CATALOG                             | 2                       |                           |
| MEMBERSHIP                                    | <b>.</b>                |                           |
| FAQ                                           | >                       | Further device the        |
| TEACHING                                      | >                       | Further down the          |
| SEARCH                                        | ×                       | page (you may need        |
| LAST VIEWED                                   |                         | to scroll) you will see   |
| Welcome to OLLI a                             | t USF                   | the "Sign In" box.        |

#### Your email address is your username.

If two people share an email address one will have that email as their username; the other person will have a suffix of one (1) added at the very end of the email.

#### Do not enter a password.

Click "Forgot Your Password" which is under the password box. You will receive a "Password Reset" email from <u>OLLIRegistration@usf.edu</u> which will allow you to create a password.

Passwords must be a minimum of 8 characters, must contain a

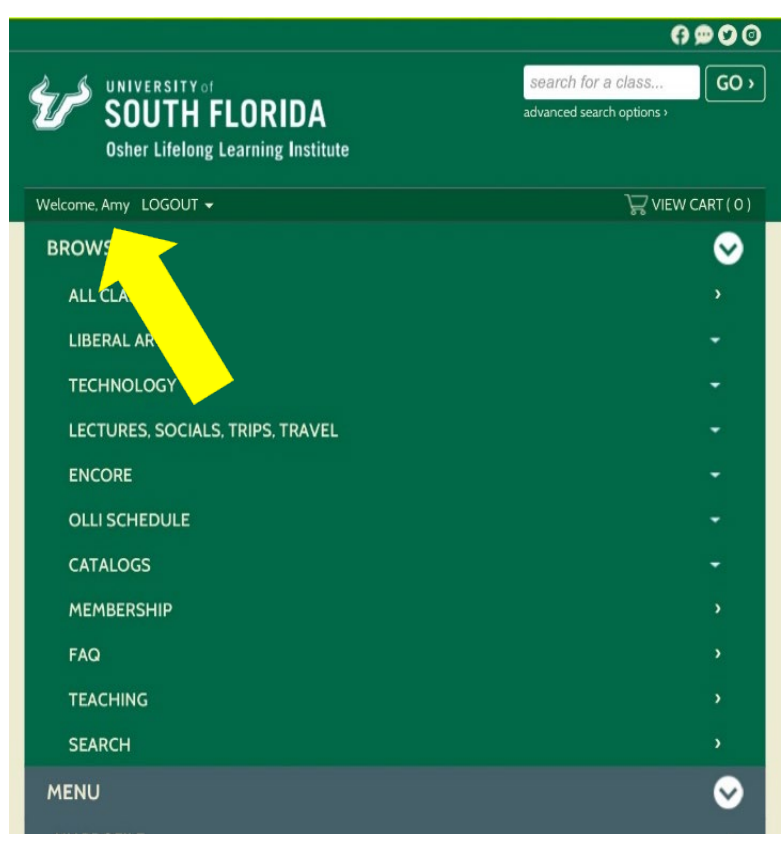

number, and must contain any two of the following three: uppercase, lowercase, a special character such as: () {} ! @\$%^&\*

All future logins will require your username and newly created password. Once you login with your username and password, you will see a screen that looks like this and can begin shopping for classes.

You can skip to "Searching for Classes" in these instructions.

If your membership expired before January 1, 2021 use the instructions for non-members further down in these instructions.

If your membership expired January 1, 2021 or after, follow these instructions.

When you click on "Register for Classes" from the OLLI-USF website, you will see a page that looks like this.

|                                                    | 0 <b>0 0 0</b>          |
|----------------------------------------------------|-------------------------|
| SOUTH FLORIDA<br>Osher Lifelong Learning Institute | search for a class GO > |
| You are not logged in. 💽 LOGIN/CREATE ACCOUNT      | VIEW CART ( O )         |
| BROWSE                                             | $\bigcirc$              |
| ALL CLASSES                                        | ŷ                       |
| LIBERAL ARTS                                       | Ŧ                       |
| TECHNOLOGY                                         | •                       |
| LECTURES, SOCIALS, TRIPS, TRAVEL                   | ÷                       |
| ENCORE                                             | <b>*</b>                |
| OLLI SCHEDULE                                      | +                       |
| CATALOGS                                           | ÷                       |
| CONTACT US                                         | >                       |
| SEND ME A CATALOG                                  | <b>&gt;</b>             |
| MEMBERSHIP                                         | <b>&gt;</b>             |
| FAQ                                                | >                       |
| TEACHING                                           | Š                       |
| SEARCH                                             | >                       |
| LAST VIEWED                                        |                         |
| Welcome to OLLI a                                  | t USF                   |
| Online Registrati                                  | on                      |

Click on "Login/Create Account" on the top left.

Next click "Forgot Your Password" which is under the password box. You will receive a "Password Reset" email which will allow

you to create a password. Passwords must be a minimum of 8 characters, must contain a number, and must contain any two of the following three: uppercase, lowercase, a special character such as: () {} ! @ $\%^{*}$ 

After you fill out the "Password Reset" email, you will be able to search for classes, but you will not be able to register for classes until you purchase a membership. Instead of saying "Add to Cart" on the classes screen, it will say "Purchase Membership" as shown in the next picture. Click on "Purchase Membership" and select a type of membership; this will be added to your cart and you will be able to search for classes.

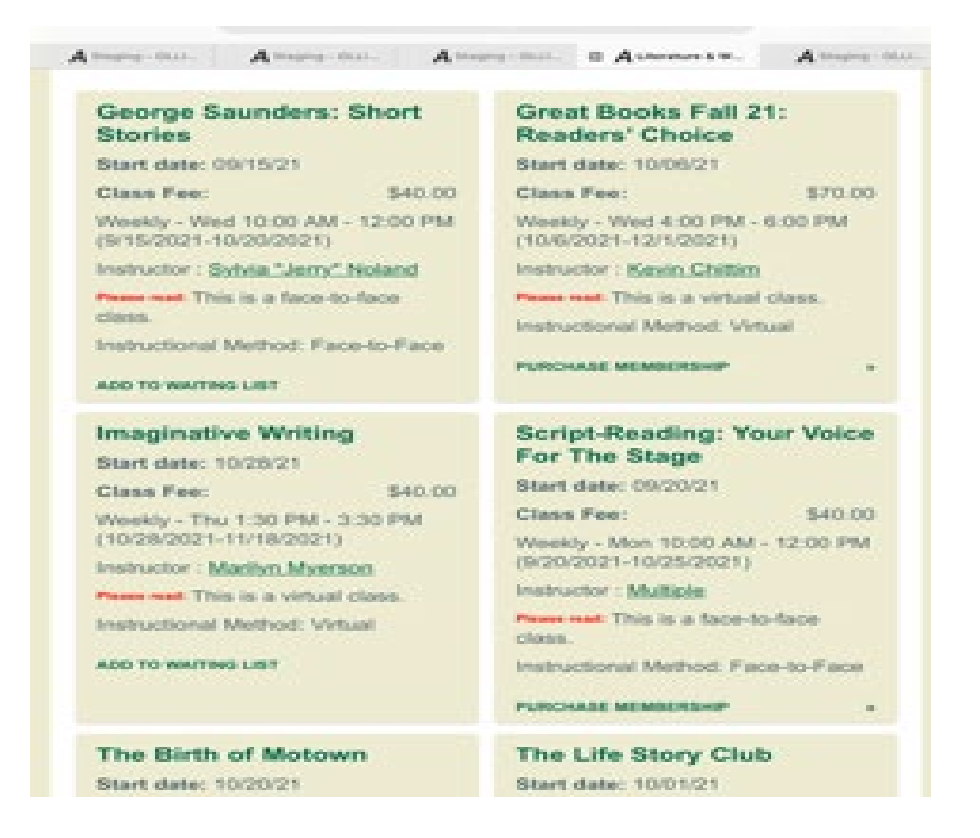

All future logins will just require your username and newly created password to begin searching for classes.

You can skip to "Searching for Classes" in these instructions.

NON-MEMBER LOGIN Or if your membership expired before January 1, 2021.

When you click on "Register for Classes" from the OLLI-USF website, you will see a page that looks like this.

Click on "Login/Create Account" on the top left.

|                                                    | e 🗢 🗢 🖸 💿                                         |
|----------------------------------------------------|---------------------------------------------------|
| SOUTH FLORIDA<br>Osher Lifelong Learning Institute | search for a class GO > advanced search options > |
| You are not logged in. 💽 LOGIN/CREATE ACCOUNT      | VIEW CART ( O )                                   |
| BROWSE                                             | $\mathbf{S}$                                      |
| ALL CLASSES                                        | 2007<br>2007<br>2007                              |
| LIBERAL ARTS                                       | -                                                 |
| TECHNOLOGY                                         | -                                                 |
| LECTURES, SOCIALS, TRIPS, TRAVEL                   | -                                                 |
| ENCORE                                             | -                                                 |
| OLLI SCHEDULE                                      | -                                                 |
| CATALOGS                                           | ÷                                                 |
| CONTACT US                                         | 2                                                 |
| SEND ME A CATALOG                                  | 2                                                 |
| MEMBERSHIP                                         | >                                                 |
| FAQ                                                | >                                                 |
| TEACHING                                           | 2                                                 |
| SEARCH                                             | <u>ې</u>                                          |
| LAST VIEWED                                        |                                                   |
| Welcome to OLL                                     | l at USF                                          |
| Online Registr                                     | ation                                             |

Further down the page (you may need to scroll), you will the "Sign In" box and below that you will see "Create New Profile" as shown in the next picture.

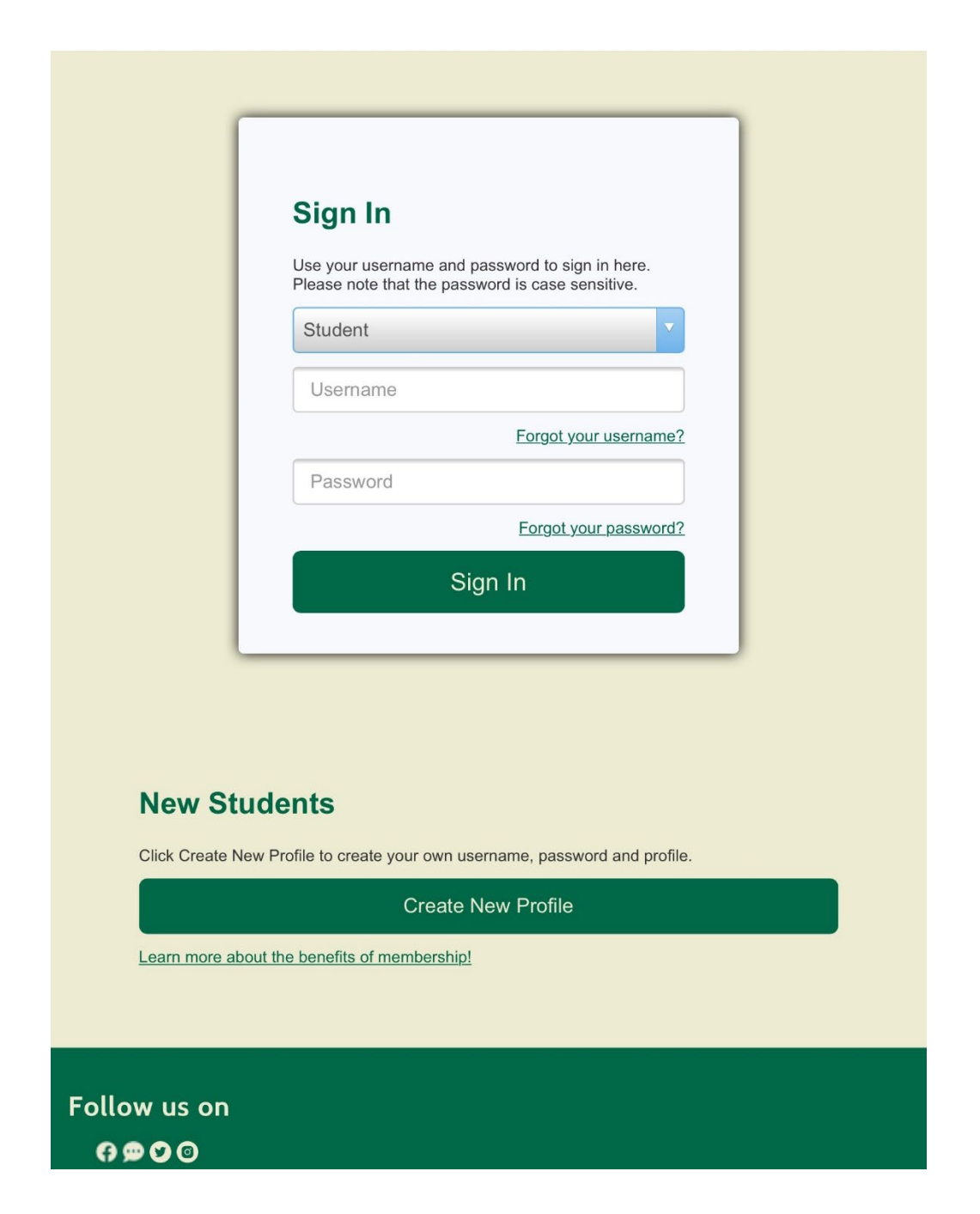

When you click on "Create New Profile," you will be given the opportunity to select a membership type. You are not required to do so at this point. If you prefer to browse, you can leave the box at "None Specified" or select "No Thanks." However if you do not purchase a membership you will not be able to register for any classes other than Friday Lectures, which are free to all.

| CATALOGS                                                                                                    | - |
|----------------------------------------------------------------------------------------------------|---|
| CONTACT US                                                                                                    | > |
| SEND ME A CATALOG                                                                                                    | • |
| MEMBERSHIP                                                                                                    | > |
| FAQ                                                                                                    | > |
| TEACHING                                                                                                    | > |
| SEARCH                                                                                                    | > |
| LAST VIEWED                                                                                                    |   |
| <section-header><section-header><section-header><section-header><section-header><section-header><text></text></section-header></section-header></section-header></section-header></section-header></section-header> |   |
| Follow us on                                                                                                    |   |

Once you click on the "Submit" button, you will see the "Create New Student Profile" Screen.

| Step-1                                                              | Step-2                                                                                                    |        |
|---------------------------------------------------------------------|----------------------------------------------------------------------------------------------------|--------|
| Purchase M                                                          | lembership?                                                                                                    |        |
| OLLI Ani                                                            | nual Membership (\$50.00)                                                                                                    | l I    |
| Username*                                                           |                                                                                                    |        |
| Username:                                                           | minimum 6 characters                                                                                                    |        |
|                                                                     |                                                                                                    | ]      |
| Password*                                                           |                                                                                                    |        |
| Password<br>following<br>{}!@\$%/                                   | : minimum 8 characters, must contain a number and any two of the three: upper case, lower case, special characters (for example: () ^&*) | he     |
|                                                                     |                                                                                                    | J.     |
| Strength<br>Re-enter pa                                             | ⊐<br>ssword*                                                                                                    | 1      |
| Strength Re-enter pa                                                | ⊐<br>ssword*                                                                                                    | ]      |
| Strength Re-enter pa Password h                                     | ssword*                                                                                                    | )      |
| Strength Re-enter pa Password h Identity Veri                       | ssword*                                                                                                    | ]      |
| Strength Re-enter pa Password h Identity Veri                       | ssword*                                                                                                    | )<br>) |
| Strength Re-enter pa Password h Identity Veri None sp Identity Veri | ssword*                                                                                                    |        |
| Strength Re-enter pa Password h Identity Veri None sp Identity Veri | ssword*                                                                                                    |        |

Use your email address as your username. Usernames are case sensitive. If you share an email with somebody else, one of you will need to add a one (1) at the very end of the email in the "Username" field (not in the "E-mail" field).

Create a password which has a minimum of 8 characters, contains a number, and any two of the following three: uppercase, lowercase, or a special character such as: () {} ! @\$%^&\*

Fill in the rest of the two-page form. Note that everything with a red star must be filled in. Once you hit the "Submit" button on the second page, you will be able to search for classes.

If you chose not to purchase a membership, you will need to do so before you will be able to register for any classes.

Instead of saying "Add to Cart" on the classes screen, it will say "Purchase Membership" as shown in the next picture. Click on "Purchase Membership" and select a type of membership; this will be added to your cart and you will be able to search for classes as described further down in these instructions.

| George Saunders: Short<br>Stories                          | Great Books Fall 21:<br>Readers' Choice                                             |  |
|------------------------------------------------------------|-------------------------------------------------------------------------------------|--|
| Start date: 09/15/21                                       | Start date: 10/06/21                                                                |  |
| Class Fee: \$40.00                                         | Class Fee: \$70.00                                                                  |  |
| Weekly - Wed 10:00 AM - 12:00 PM<br>(9/15/2021-10/20/2021) | Weekly - Wed 4:00 PM - 6:00 PM (10/6/2021-12/1/2021)                                |  |
| Instructor : Sylvia "Jerry" Noland                         | Instructor : Kenin Chillim                                                          |  |
| Prese west This is a face-to-face                          | Peace real. This is a virtual class.                                                |  |
| clases.                                                    | Instructional Method: Virtual                                                       |  |
| Instructional Method: Face-to-Face                         | PURCHASE MEMBERSHIP                                                                 |  |
| Imaginative Writing<br>Start date: 10/28/21                | Script-Reading: Your Voice<br>For The Stage                                         |  |
| Class Fee: \$40.00                                         | Start date: 09/20/21                                                                |  |
| Weekly - Thu 1:30 PM - 3:30 PM                             | Class Fee: \$40.00                                                                  |  |
| (10/28/2021-11/18/2021)                                    | Weekly - Mon 10:00 AM - 12:00 PM<br>(9/20/2021-10/25/2021)<br>Instructor : Multiple |  |
| Page and This is a vistual class.                          |                                                                                     |  |
| Instructional Method: Virtual                              | Person read: This is a face-to-face class.                                          |  |
| ADD TO WAITING LIST                                        | Instructional Method: Face-to-Face                                                  |  |
|                                                            | Рипонале мемленания .                                                               |  |

All future logins will just require your username and newly created password to begin searching for classes.

# SEARCHING FOR CLASSES

There are a variety of ways in which you can search for classes. Your choices are to click on the left-hand side:

- 1. "All Classes" which will bring up all of the categories and subcategories;
- 2. "Liberal Arts," "Technology," and other categories which will bring up subcategories.
- 3. "OLLI Schedule" which enables you to search by the days of the week.

You will also have the ability to search by a variety of options. Clicking on the "Search" link, on the left-hand side of the screen or "advanced search options" on the top (below the "search for a class" box) will produce a screen that looks like this. Remember, you may need to scroll down to see it.

| Classes starting on or after                                                                                                    |     |
|----------------------------------------------------------------------------------------------------|-----|
|                                                                                                    | âmî |
| Classes starting on or before                                                                                                    |     |
|                                                                                                    | â   |
| Instructor                                                                                                    |     |
|                                                                                                    |     |
| Course name                                                                                                    |     |
|                                                                                                    |     |
| Keywords                                                                                                    |     |
|                                                                                                    |     |
|                                                                                                    |     |
| Separate words with spaces, place "around phrases"                                                                                               |     |
| Separate words with spaces, place "around phrases"                                                                                               |     |
| Soparate words with spaces, place "around phrases"<br>Course number                                                                              |     |
| Separate words with spaces, place "around phrases" Course number                                                                                 |     |
| Separato words with spaces, place "around phrases" Course number Class ID                                                                        |     |
| Separato words with spaces, place "around phrases" Course number Class ID                                                                        |     |
| Separato words with spaces, place "around phrases" Course number Class ID City                                                                   |     |
| Separate words with spaces, place "around phrases" Course number Class ID Class ID Class                                                         |     |
| Separate words with spaces, place "around phrases" Course number Class ID City City Location                                                     |     |
| Separate words with spaces, place "around phrases" Course number Class ID City Location                                                          |     |
| Separate words with spaces, place "around phrases" Course number Class ID City Location Class start time                                         |     |
| Separate words with spaces, place "around phrases" Course number Class ID Class ID Location Class start time HH:MM AM/PM                         |     |
| Separate words with spaces, place "around phrases" Course number Class ID Class ID Class ID Class ID Class start time HH:MM AM/PM Class end time |     |

No matter how you search, you will see classes that match your criteria. Classes will show as they do in the following picture.

| Computers<br>Please click on the course title to see the full cour                                           | se description.                      | Featured<br>Classes                   |
|----------------------------------------------------------------------------------------------------|--------------------------------------|---------------------------------------|
| Any applicable discounts will show in you                                                                    | ur cart.                             | No Featured                           |
| If you have questions, please contact Charise at (813)<br>8:30 a.m 4:30 p.m. or e-mail Charise at: charise2@ | 974 -5848 Monday - Friday<br>usf.edu | chacece today.                        |
| Please provide the course title and number.                                                                  |                                      |                                       |
|                                                                                                    | Cho                                  | oose Additional Classes               |
| Showing 1 V                                                                                                  | of 1 pages Show All                  |                                       |
| Sort by:                                                                                                    |                                      |                                       |
| Results per                                                                                                  | nage.                                |                                       |
|                                                                                                    |                                      |                                       |
| Fundamentals of Basic<br>Computer Skills                                                                     |                                      |                                       |
| Start date: 09/13/21                                                                                         |                                      |                                       |
| <b>Class Fee:</b> \$50.00                                                                                    |                                      |                                       |
| Weekly - Mon, Wed 10:00 AM -<br>12:00 PM (9/13/2021-10/27/2021)                                              |                                      |                                       |
| Instructor : Joseph Bell                                                                                     |                                      |                                       |
| Instructional Method: Face-to-Face                                                                           |                                      |                                       |
| ADD TO CART »                                                                                                |                                      |                                       |
| Showing 1                                                                                                    | of 1 pages <u>Show All</u>           |                                       |
| Sort by:                                                                                                    |                                      |                                       |
| Alphabetical by class name                                                                                   |                                      | · · · · · · · · · · · · · · · · · · · |

By clicking on "Add to Cart," a cart will be created for you and the class will be added. When you have finished adding all the classes you want, click on "View Cart" on the top right-hand corner of the screen. You will see the courses you have selected and the price; however, any discounts will not appear until you click on "Checkout," which will bring up the screen shown next.

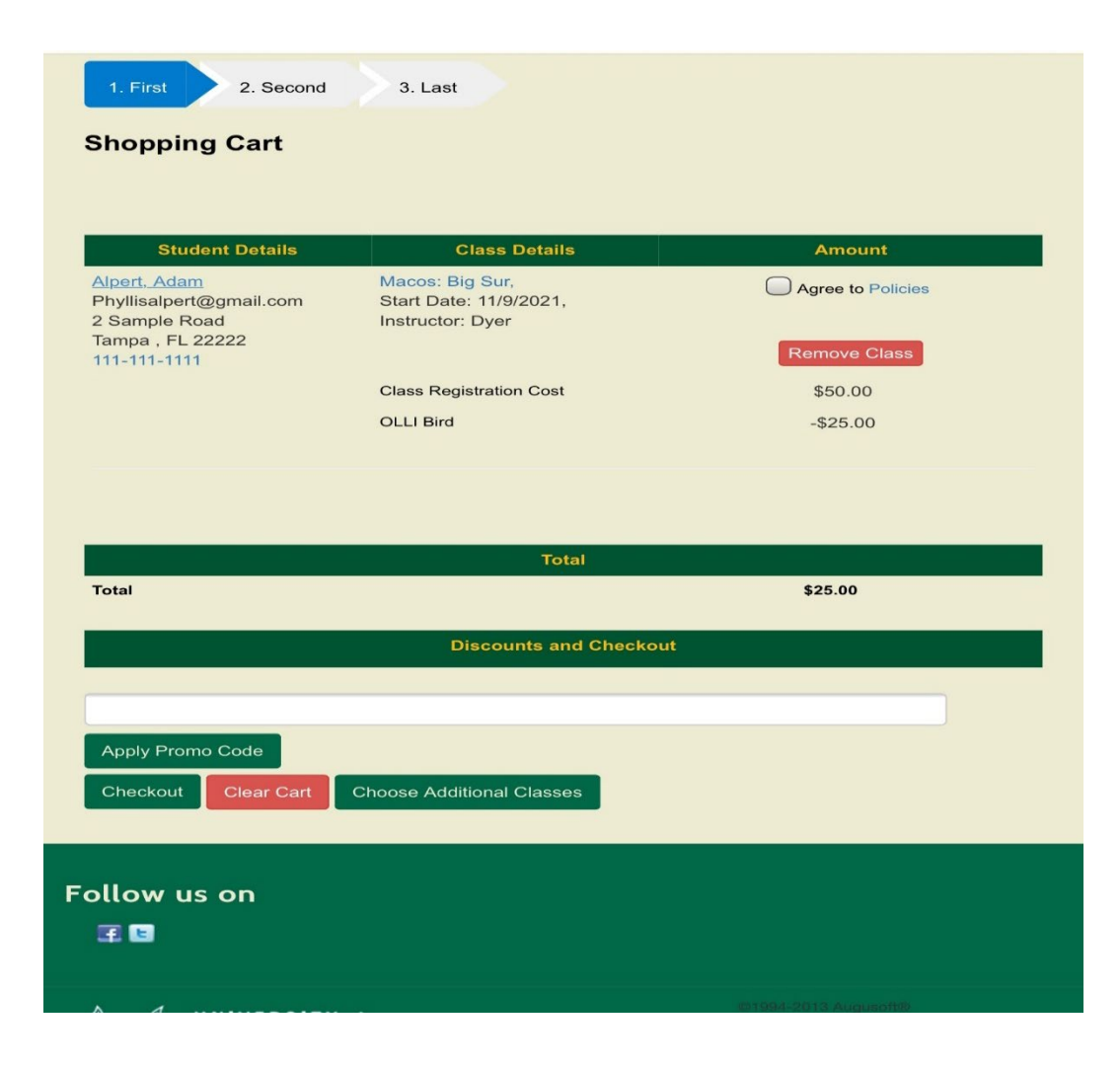

Notice the "Agree to Policies" box that will appear next to each class. You can click on "Policies" to read OLLI-USF's Refund Policy. After you have read the policy, you need to check that you agree to it next to each class or at the top of the classes where it says "Agree to all policies."

Click on "Checkout." The next screen you will see looks like the following picture and is where you enter your credit card information. You need to enter the credit card, the card expiration date and the card ID number (CVV) and then click on "Process Payment."

| ■ secure.usaepay.com                  |
|---------------------------------------|
| 24.164.43.35                          |
| Description                           |
| Fundamentals of Basic Computer Skills |
|                                       |
| Credit Card Information               |
| Card Type                             |
| Visa                                  |
| Name as on Card                       |
| Sample Member                         |
| Card Billing Address                  |
| 100 Sample Lane                       |
| Card Billing Zipcode                  |
| 33333                                 |
| Card Number                           |
|                                       |
| Card Expiration Date                  |
|                                       |
| MMYY                                  |
| Card ID (CVV2/CID) Number             |
|                                       |
| What is the Card ID?                  |
|                                       |

Once you complete the transaction, you will receive a class confirmation email and a separate transaction receipt email showing how much was charged to your credit card.

Congratulations, you will have successfully registered for classes. Call the OLLI-USF Office at 813-974-5848 Monday- Friday 8:30 a.m. - 4:30 p.m. should you run into obstacles or have questions.

Thank you for your interest in OLLI-USF.